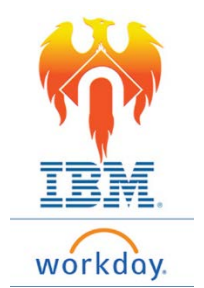

## **Onboarding Federal Withholding Elections – Job Aid**

From Home Page;

- 1) Click on Inbox icon or card.
- 2) Click on "Complete Federal Withholding Elections" task.

| Welcome, On behalf of: Bugs Bunny                                                               |                  |     |  |  |  |
|-------------------------------------------------------------------------------------------------|------------------|-----|--|--|--|
|                                                                                                 |                  |     |  |  |  |
| A                                                                                               | Inbox<br>3 items | 000 |  |  |  |
| Complete Federal Withholding Elections<br>18 hour(s) ago - Due 02/01/2019; Effective 01/30/2019 |                  |     |  |  |  |

3) The form to be completed will appear on the right-hand side of your screen.

| Actions (3) Archive                                                                                                    |     | Complete Fede                                               | eral Withholding Elections                                                                                                    | ☆        | ŝ | υ, |
|----------------------------------------------------------------------------------------------------|-----|-------------------------------------------------------------|----------------------------------------------------------------------------------------------------|----------|---|----|
| Vlewing: All ✓ Sort By: Newest ✓ ✓   Complete Federal Withholding Elections 18 hour(s) ago - Due 02/01/2019; Effective ☆ ☆   01/30/2019   ☆ ☆ ☆ |     | 18 hour(s) ago - Due 02/01/2                                | 019: Effective 01/30/2019                                                                                                    |          |   |    |
|                                                                                                    |     | Company Northampton County Area Community College           |                                                                                                    |          |   |    |
| Complete State and Local Withholding Elections<br>18 hour(s) ago - Due 02/01/2019; Effective<br>01/30/2019                                      | ☆   | Effective Date<br>Name<br>Social Security Number<br>Address | 01/30/2019<br>Bugs Bunny                                                                                                    |          |   |    |
| Change Benefits for Life Event<br>18 hour(s) ago - Due 02/01/2019; Effective<br>01/30/2019                                                      | Ϋ́ς |                                                             | 987654321<br>123 Main St.<br>Bethlehem, PA 18020<br>United States of America<br>Whether you are entitled to claim a certain number of allowances or exemption from withholding is subject to review by the I<br>employer may be required to send a copy of this form to the IRS. | RS. Your |   |    |
|                                                                                                    |     | W-4 Data<br>View Blank F                                    | orm                                                                                                    |          |   |    |

- 4) In the top section of the form, you are asked to check the boxes **ONLY** if you are a Nonresident Alien **OR** if you Last Name differs from you Social Security Card.
  - Additional instructions are available below the box for your reference.
  - If neither item applies, **DO NOTHING** in this section.

| W-4 Data                  |                                                                                                    |
|---------------------------|----------------------------------------------------------------------------------------------------|
| View Blank Form           |                                                                                                    |
| Nonresident Alien         |                                                                                                    |
|                           | If you are a nonresident alien, see Notice 1392, Supplemental Form W-4 Instructions for Nonresident Aliens, before completing form.        |
| Last Name Differs from SS |                                                                                                    |
|                           | If your last name differs from that shown on your social security card, check here.<br>You must call 1-800-772-1213 for a replacement card |

- 5) Next, Elect your Marital Status.
  - Click on the drop down on the right-hand side of the block.
  - Make you election by clicking on the circle to the right of the appropriate option.

| Marital Status       | * | searc | h                                             | ≔ |
|----------------------|---|-------|-----------------------------------------------|---|
|                      |   | 0     | Married                                       |   |
| Number of Allowances |   | 0     | Married but withhold at<br>higher Single rate |   |
|                      |   | 0     | Single                                        |   |

- 6) You are given the option to elect your Number of Allowances, Additional Amounts or indicate that you are Exempt.
  - Complete these fields as indicated by the instructions in the block.

| Number of Allowances | 0                                                                                                    |  |  |  |  |  |
|----------------------|----------------------------------------------------------------------------------------------------|--|--|--|--|--|
|                      | Total number of allowances you are claiming (from the applicable worksheet on the Form W-4 instructions).                                                                                                    |  |  |  |  |  |
| Additional Amount    | 0.00                                                                                                    |  |  |  |  |  |
|                      | Additional amount, if any, you want withheld from each paycheck                                                                                                    |  |  |  |  |  |
| Exempt               |                                                                                                    |  |  |  |  |  |
|                      | I claim exemption from withholding for 2019 and I certify that I meet both of the following conditions for exem<br>* Last year I had a right to a refund of all federal income tax withheld because I had no tax liability and<br>* This year I expect a refund of all federal income tax withheld because I expect to have no tax liability.<br>If you meet both conditions, click the Exempt Box. |  |  |  |  |  |

 You will need to review the legal notice and indicate your agreement by clicking on the "I Agree" box

| LEGAL NOTICE |                            | Your Name and Password are considered as your "Electronic Signature" and will serve as your confirmation of the accuracy or<br>information being submitted. When you click in the "I Agree" checkbox, you are certifying that: |  |  |
|--------------|----------------------------|----------------------------------------------------------------------------------------------------|--|--|
|              |                            | 1. Under penalties of perjury, you declare that you have examined this certificate and to the best of your knowledge and belief, it is true, correct, and complete.                                                            |  |  |
|              |                            | <ol><li>You understand that your payroll tax withholding election is a legal and binding transaction.</li></ol>                                                                                                    |  |  |
|              |                            | 3. You understand that all submissions are contingent upon acceptance by your Payroll representative.                                                                                                    |  |  |
|              |                            | If you do not wish to use the electronic signature option, please contact your Payroll Department for a paper copy of the form.<br>The form is not valid without a signature.                                                  |  |  |
|              | l Agree                    |                                                                                                    |  |  |
| 8)           | Once all correct informati | on is showing up on your screen, Click <b>Submit</b> button at bottom of                                                                                                    |  |  |

screen.

| Submit | Save for Later | Close |
|--------|----------------|-------|
|        |                |       |